# 醫務行政作業

|    |          |    | 目 次                     |   |
|----|----------|----|-------------------------|---|
| 壹、 |          | 作業 | <b>《目的及功能</b>           | 2 |
|    | -        | `  | 作業目的                    | 2 |
|    | Ξ        | `  | 作業功能                    | 2 |
| 貳、 |          | 操作 | 乍說明                     | 3 |
|    | _        | `  | 登入入口網頁                  | 3 |
|    | <u> </u> | `  | 連線資料維護                  | б |
|    | Ξ        | `  | 看診資料及掛號費維護10            | 0 |
|    | 四        | •  | 藥服費合理量參數維護1             | 3 |
|    | 五        | •  | 線上續約作業【需以機構負責人醫事人員卡登入】1 | 5 |
| 參、 |          | 補充 | 乞說明                     | 3 |
|    | -        | `  | 本作業在健保資訊網服務網頁(VPN)操作。2  | 3 |
|    | <b></b>  | •  | 本作業特約醫事機構,只能維護自身機構資料。22 | 3 |

壹、 作業目的及功能

一、 作業目的

收載醫療院所掛號費、一般看診時段、休診日期、連線資料,以提升民 眾就醫方便性。

- 二、 作業功能
- (一)連線資料維護:提供醫療院所維護與健保專屬網路固定 IP 區間,IC 卡資料上傳時需檢核上傳本機 IP 是否落於已設定之 IP 區間位址內。
- (二)看診資料及掛號費維護:紀錄醫療院所看診時間相關資訊,民眾可藉由 全球資訊網查詢醫療院所看診時間相關資訊,達到便民的效果。
- (三)藥服費合理量參數維護:紀錄醫療院所各月之藥事人員總人數、總工作 人日數等資訊。

## 貳、 操作說明

- 一、 登入入口網頁
- (一)進入健保資訊網(VPN)服務平台後,將電子憑證插入健保署讀卡機,選擇 憑證種類及輸入憑證相關資料,按憑證登入鍵,進入如下畫面的「我的首 頁」,左邊將顯示屬於個人權限的作業清單。

|                            | 網站地圖 親愛的訪客 您想                                                                                                    | F! 請先從下方登入                                                                                                    |  |  |
|----------------------------|----------------------------------------------------------------------------------------------------|----------------------------------------------------------------------------------------------------|--|--|
|                            | <mark>生署中央健康保險局</mark><br>ith Instrance, Department of Health, R.O. (Tawar)<br><b>周服務系統(VPN)</b><br>各分區業務組資訊交換區之服務・服務時間為8:00至18:00。本系統於 | 每日 18:00~19:00                                                                                                    |  |  |
| ●●■見                       | ● 众告事項 更多                                                                                                    | 🔊 服務登入                                                                                                    |  |  |
| 院所申報醫師別概況作業<br>院所申報醫師別概況作業 | <ul> <li>※為防止您下載之健保資料意外洩漏,請避免安裝免費共享軟體(如:FOXY、EMULE、BT等)。<br/>(100.12.05)</li> </ul>                                                     | ● 器畫整入 一般登入 ● 器畫//> ● 器書// ● 器書// ● 器書// ● 器書// ● 器書// ● 器書// ● 器書// ● 器書// ● 器書// ● 器書// ● 器書// ● 器書// ● 器書// ● 器書// ● 器書// ● 器書// ● 器書// ● 器書// ● 器書// ● 器書// ● 器書// ● 器書// ● 器書// ● 器書// ● 器書// ● 器書// ● 器書// ● 器書// ● 器書// ● 器書// ● 器書// ● 器書// ● 器書// ● 器書// ● 器書// ● 器書// ● 器書// ● 器// ● 器/// ● 器/// ● 器/// ● 器/// ● 器/// ● 器/// ● 器/// ● 器/// ● 器/// ● 器/// ● 器/// ● 器/// ● 器/// ● 器/// ● 器/// ● 器/// ● 器/// ● 器/// ● 器/// ● 器/// ● |  |  |
| 常用服務                       | ※用戶使用者管理原則(如無法登入,議洽詢下列各轄區窗口人員)(100.12.05)詳細資料                                                                                           | ◎ 醫事機構卡                                                                                                    |  |  |
| 下載専區                       | ※醫療資訊揭露(100.11.24) 詳細資料                                                                                                    |                                                                                                    |  |  |
| 健保分區業務組資訊交流區               |                                                                                                    |                                                                                                    |  |  |
| 北區業務組<br>中區業務組             | 服務類別: 醫療行政 ▼ 分區業務組: 諸選擇 ▼ 査詢                                                                                                    | 11150000<br>預設密碼為身分證字號末四碼+<br>屮毎日中四種。(例:自分證字                                                                                                    |  |  |
| 南區業務組                      | 分區業務組 聯絡窗口 聯絡電話 傳真電話 電子信箱                                                                                                    | 武為A*****1234,生日為70                                                                                                    |  |  |
| 高屏業務組                      | 東區業務組 劉○○ (07)251-0023 -111 (07)251-0023 oo@nhi.gov.tw                                                                                  | 年1月1日,預設密碼則為<br>12340101)                                                                                                    |  |  |

|                |                                |                                                 | an kilan kilan kilan k | 網站地圖              | 測試院所 甄小麗 您好 ( | <sup>多</sup> 改密碼 登出 |  |  |  |  |  |  |  |
|----------------|--------------------------------|-------------------------------------------------|------------------------|-------------------|---------------|---------------------|--|--|--|--|--|--|--|
| ● 我的首頁         |                                |                                                 |                        |                   |               |                     |  |  |  |  |  |  |  |
| 服務項目           | ● 公告事〕                         | 窅                                               |                        |                   |               | 更多                  |  |  |  |  |  |  |  |
| 院所申報醫師別概況作業    | ※注音口預防許睡                       | E(100 11 24)                                    |                        |                   |               |                     |  |  |  |  |  |  |  |
| 醫療費用申報         | ※醫療資訊揭露                        | (品新)(100.11.24)                                 | )詳細資料                  |                   |               |                     |  |  |  |  |  |  |  |
| 預檢醫療費用申報       | ※MHA USER MENU(100.11.24) 詳細資料 |                                                 |                        |                   |               |                     |  |  |  |  |  |  |  |
| 住院病例組合編審服務     | *HMS USER M                    | ※HMS USER MENUSDF DDDDDDDDDDDDD(100.11.24) 詳細資料 |                        |                   |               |                     |  |  |  |  |  |  |  |
| 醫療費用支付         | жсРА(100.                      | 11.24)                                          |                        |                   |               |                     |  |  |  |  |  |  |  |
| 健保IC卡醫費勾稽作業    | ● 勝然窑                          | -1                                              |                        |                   |               |                     |  |  |  |  |  |  |  |
| 醫療服務品質指標查詢     |                                | -1                                              |                        |                   |               |                     |  |  |  |  |  |  |  |
| 院所資料交換         | 服務類別:住                         | 院病例組合編審服務                                       | 务 ▼ 分區業務               | 組: 諸選擇 ▼ 單位:      | 諸選擇 🔻 査詢      |                     |  |  |  |  |  |  |  |
| 醫務行政           | 分區業務組                          | 單位                                              | 聯絡窗口                   | 聯絡電話              | 傳真電話          | 電子信箱                |  |  |  |  |  |  |  |
| 藥材管理 (藥價調查)    | 台北業務組                          | 醫療費用一科                                          | 林。。                    | (07)251-0023 -114 | (07)251-0023  | ∘∘@nhi.gov.tw       |  |  |  |  |  |  |  |
| 特材價量調查網路申報     |                                |                                                 |                        |                   |               |                     |  |  |  |  |  |  |  |
| 提升住院護理照護品質方案   |                                |                                                 |                        |                   |               |                     |  |  |  |  |  |  |  |
| 保險對象特定醫療資訊查詢作業 |                                |                                                 |                        |                   |               |                     |  |  |  |  |  |  |  |
| 照護機構院民資料申報     |                                |                                                 |                        |                   |               |                     |  |  |  |  |  |  |  |

- (二)從我的首頁之「服務項目」的作業選單中,有以下兩種進入方式,分述 如下。
  - 直接點選-「醫務行政」,進入如下畫面的「現行作業區」,系統將自 動將屬於醫務行政的相關公告事項顯示於網頁右方,依公告日期由近至 遠排序。

|                                      |                                            |                                                    | 網站地圖                     | 臺北虛擬診 甄小麗 您好                   | 登出                |  |  |  |  |  |  |  |
|--------------------------------------|--------------------------------------------|----------------------------------------------------|--------------------------|--------------------------------|-------------------|--|--|--|--|--|--|--|
| <b>送</b> 我的首百                        |                                            |                                                    |                          |                                |                   |  |  |  |  |  |  |  |
|                                      |                                            |                                                    |                          |                                |                   |  |  |  |  |  |  |  |
| 服務項日                                 | • 0 # <b># #</b>                           |                                                    |                          |                                |                   |  |  |  |  |  |  |  |
| <sup>加077日</sup><br>禅描符理 <i>为</i> 作举 | ✓ 公告爭項                                     |                                                    |                          |                                |                   |  |  |  |  |  |  |  |
| 呼吸昭進                                 | ※使用電子化專業審查系統(PACS)送                        | 件並有塡病歷號之案件,已於「事前審查                                 | 查流程狀態查詢」                 | 畫面新增帶出病歷號欄位                    | • (102.07.01)     |  |  |  |  |  |  |  |
| 緊疫費用由報                               | ※[重要通知]本網站「醫療費用申報介                         | ▶面函式 (採帳號及密碼認證)」服務,將                               | 将於102年11月                | 1日停止提供服務。 <mark>(</mark> 102.0 | )6.17) 詳細資料       |  |  |  |  |  |  |  |
| 健保雪端藥歷系統                             | ※全民健康保險醫事服務機構(門診、)<br>車區「服務項目、緊痛費用由報」之低    | 住院及交付機構)醫療費用點數申報格式。<br>E 。(102.06.13)              | 及塡表説明(102                | 2.05.15新增),相關文件諸               | 珍考首頁左側下載          |  |  |  |  |  |  |  |
| <b></b> 稍檢醫療費用申報                     | · · · · · · · · · · · · · · · · · · ·      | FF(102.00.13)<br>FF(102.01.29) 詳細資料                |                          |                                |                   |  |  |  |  |  |  |  |
| 住院病例組合編審服務                           | ※住院病例組合編審作業單機版系統1                          | 「載 (100年後版本)(102.01.28) 詳細語                        | 資料                       |                                |                   |  |  |  |  |  |  |  |
| 醫療費用支付                               | ※住院病例組合編審作業程式更新說明                          | 月(102.01.28)詳細資料                                   |                          |                                |                   |  |  |  |  |  |  |  |
| 健保IC卡醫費勾稽作業                          | ※住院病例組合編審服務使用者手冊(                          | 102.01.08) 詳細資料                                    |                          |                                |                   |  |  |  |  |  |  |  |
| 院所醫療服務指標查詢                           | ※住院病例組合編審服務資料上傳格式SAMPLE(102.01.02) 詳細資料    |                                                    |                          |                                |                   |  |  |  |  |  |  |  |
| 院所資料交換                               | ※住院病例組合編審服務資料上傳及回傳格式(102.01.02) 詳細資料       |                                                    |                          |                                |                   |  |  |  |  |  |  |  |
| 醫療資料傳輸共通介面                           | ※每日上午5:00至8:00因進行例行系<br>於上午8:00開始排程檢核,諸勿將已 | 統維護醫療費用檢核作業將暫停服務,<br>上傳檔案刪除,以盈影響優先排程權利。            | 但仍可正常收件。<br>。(101.11.07) | ,若於本時段上傳處理狀態                   | 漓「檢核中」,將          |  |  |  |  |  |  |  |
| 指定就醫查詢                               | MIT 1010000000000000000000000000000000000  | TT 14.18994 100120 1000 1000 1000 1000 1000 1000 1 | (101.11.07)              |                                | 제☆ 1 🗸 품          |  |  |  |  |  |  |  |
| 醫務行政                                 | 連線資料                                       |                                                    |                          |                                | 1979 <b>- 1</b> 9 |  |  |  |  |  |  |  |
| 就醫資料上傳檢核結果查詢                         |                                            |                                                    |                          |                                |                   |  |  |  |  |  |  |  |
| 藥品管理 (藥價調查)                          | 通訊資料維護(含扣繳憑單維護)                            | *                                                  |                          |                                |                   |  |  |  |  |  |  |  |
| 保險對象特定醫療資訊查詢回饋                       | ·····································      |                                                    |                          |                                |                   |  |  |  |  |  |  |  |
| 醫事機構收取特材自費申報系統                       |                                            |                                                    |                          |                                |                   |  |  |  |  |  |  |  |
| 特材價量調查網路申報                           |                                            |                                                    |                          |                                |                   |  |  |  |  |  |  |  |
|                                      |                                            |                                                    | 御카타바고                    | 古北島物珍商山町物が                     | <b>%山</b>         |  |  |  |  |  |  |  |
|                                      |                                            |                                                    | 11940431M                | 室北/延援部 班小鹿 必好                  | 卫山                |  |  |  |  |  |  |  |
| ● 我的首頁 > 醫務行政                        |                                            |                                                    |                          |                                |                   |  |  |  |  |  |  |  |
|                                      |                                            |                                                    |                          |                                |                   |  |  |  |  |  |  |  |
| 現行作業區 🕓 🔗 🕢                          | ● 公告事項                                     |                                                    |                          |                                |                   |  |  |  |  |  |  |  |
| 連線資料                                 |                                            |                                                    |                          |                                |                   |  |  |  |  |  |  |  |
| 看診資料及掛號費維護                           | ▼下載專區                                      |                                                    |                          |                                |                   |  |  |  |  |  |  |  |
| 通訊資料維護(含扣繳憑單維護)                      | 檔案説明                                       |                                                    | 檔案                       |                                | 更新日期              |  |  |  |  |  |  |  |
| 藥服費合理量參數維護                           | 緊務行政作業使用者手冊                                | UserGuide                                          | HMA(VPN).pd              | f                              | 102/01/16         |  |  |  |  |  |  |  |
|                                      |                                            |                                                    |                          |                                |                   |  |  |  |  |  |  |  |

當游標移至「醫務行政」的作業時,會將屬於此業務的相關作業向右展開,當點選任一作業,系統進入如下畫面的「現行作業區」,系統會自動執行所點選的作業。

|                                       |                                                            |                    | 網站地圖              | 虛擬診所 甄小麗 您好  | 修改密碼 登出       |  |  |  |  |  |  |  |
|---------------------------------------|------------------------------------------------------------|--------------------|-------------------|--------------|---------------|--|--|--|--|--|--|--|
| 💕 我的首頁                                |                                                            |                    |                   |              |               |  |  |  |  |  |  |  |
|                                       | _                                                          |                    |                   |              |               |  |  |  |  |  |  |  |
| 服務項目                                  | 🔍 🔍 公告事項                                                   |                    |                   |              | 更多            |  |  |  |  |  |  |  |
| 院所申報醫師別概況作業                           |                                                            |                    |                   |              |               |  |  |  |  |  |  |  |
| 醫療費用申報                                | ※注意!!預防詐騙(100.11.24)                                       | ※注意現時時期(100,11,24) |                   |              |               |  |  |  |  |  |  |  |
| 預檢醫療費用申報                              | ※醫療資訊場路(飯町)(100.11.24) 評測資料 ※MUALICED MENU(100.11.24) 詳細資料 |                    |                   |              |               |  |  |  |  |  |  |  |
| 住院病例組合編審服務                            | ※MHA USER MENU(100.11.24) 詳細資料                             |                    |                   |              |               |  |  |  |  |  |  |  |
| 醫療費用支付                                | % HMS USER MENUSUF DUDUL                                   | 0000000(100.1      | 1.24/ 計論具本社       |              |               |  |  |  |  |  |  |  |
| 键保IC卡醫費勾稽作業                           | (100.11.24)                                                |                    |                   |              |               |  |  |  |  |  |  |  |
| 醫療服務品質指標查詢                            |                                                            |                    |                   |              |               |  |  |  |  |  |  |  |
| 院所資料交換                                | 服務類別:住院病例組合編審服                                             | 務 ▼ 分區業務           | 詛: 諸選擇 ▼ 單位:      | 諸選擇 ▼ 査詢     | ]             |  |  |  |  |  |  |  |
| 醫務行政                                  | 連線資料                                                       | 聯絡窗口               | 聯絡雷話              | 傳克雷話         | 雷子信箱          |  |  |  |  |  |  |  |
| 藥材管理 (藥價調查)                           | 看診資料及掛號費維護                                                 | 林。。                | (07)251-0023 -114 | (07)251-0023 | oo@nhi.gov.tw |  |  |  |  |  |  |  |
| 特材價量調查網路申報                            | 通訊資料維護                                                     |                    |                   |              |               |  |  |  |  |  |  |  |
| 提升住院護理照護品質方案                          |                                                            |                    |                   |              |               |  |  |  |  |  |  |  |
| 保險對象特定醫療資訊查詢作業                        |                                                            |                    |                   |              |               |  |  |  |  |  |  |  |
| 昭讓機構院民資料审報                            |                                                            |                    |                   |              |               |  |  |  |  |  |  |  |
| A COLORINATION OF A COLORINA COLORINA |                                                            |                    |                   |              |               |  |  |  |  |  |  |  |

| 現行作業區 🕓 🤌 😡      |         | 連線資料維   | 護                                         |                |               |                |                |            |
|------------------|---------|---------|-------------------------------------------|----------------|---------------|----------------|----------------|------------|
| 線資料<br>診資料及掛號費維護 |         | 連線方式    | 傳輸速率                                      | 閘道器IP          | 子網路遮罩         | IP起始位置         | IP結束位置         | 無線網<br>卡號碼 |
| 訊資料維護            | 0       | 01:ADSL | 01:1M/64K 10.232.10.10 255.255.255.3 10.2 |                | 10.231.10.10  | 10.231.10.11   |                |            |
|                  | $\odot$ | 01:ADSL | 01:1M/64K                                 | 10.232.10.1    | 255.255.255.1 | 10.232.10.2    | 10.232.10.3    |            |
|                  | $\odot$ | 01:ADSL | 01:1M/64K                                 | 10.241.115.111 | 255.255.255.  | 10.241.115.10  | 10.241.115.20  |            |
|                  | $\odot$ | 01:ADSL | 05:2M/256K                                | 10.232.10.2    | 255.255.255.5 | 10.232.10.1    | 10.232.10.10   |            |
|                  | $\odot$ | 04:撥接   |                                           |                |               |                |                |            |
|                  | $\odot$ | 05:無線網路 |                                           |                |               | 10.252.128.111 | 10.252.128.112 | 022706586  |
|                  | 0       | 05:無線網路 |                                           |                |               | 10.252.250.1   | 10.252.250.1   | 022706586  |

- (三) 「現行作業區」中有三個小按鈕,分述如下。
  - 1. 點選 🕓 顯示此作業之聯絡窗口。
  - 2. 點選 🖉 顯示此作業之公告事項,例如:使用手冊..等。
  - 3. 點選 🧐 顯示此作業之作業說明。

- 二、 連線資料維護
- (一) 點選此作業畫面如下。

|   | 連線方式    | 傳輸速率      | 開道器IP          | 子網路這罩         | IP起始位置         | IP結束位置         | 無線網<br>卡號碼 |
|---|---------|-----------|----------------|---------------|----------------|----------------|------------|
| ) | 01:ADSL | 01:1M/64K | 10.232.10.10   | 255.255.255.3 | 10.231.10.10   | 10.231.10.11   |            |
| ) | 01:ADSL | 01:1M/64K | 10.241.115.111 | 255.255.255.  | 10.241.115.10  | 10.241.115.20  |            |
| > | 04:搬接   |           |                |               |                |                |            |
| ) | 05:無線網路 |           |                |               | 10.252.128.111 | 10.252.128.112 | 022706586  |
| ) | 05:無線網路 |           |                |               | 10.252.250.1   | 10.252.250.1   | 022706586  |

- (二) 欲新增連線資料時
  - 按新增,出現如下畫面,輸入資料後,按新增後,將連線資料寫入 資料庫。

| ▼ 連線資料和    |                               |          |
|------------|-------------------------------|----------|
| 線路資料『若有疑慮, | 諸洽詢中華電信Hi-Link機房電話(02)2344311 | 8]       |
| 連線方式       | ×                             | 傳輸速率     |
| 無線網卡號碼     |                               |          |
| 開道器IP      |                               |          |
| 子網路這罩      | · · · · ·                     |          |
| IP起始範圍     | · · · · · ·                   | IP結束範圍   |
|            | 新增 清除 更正 冊                    | 1除 回上一畫面 |

- 2. 可按回上一畫面查詢所需要之特約機構連線資料。
- 3. 欲清除已輸入資料時,請按清除,會將畫面全部欄位內容清為空白。
- 4. 新增連線資料補充說明如下:
  - (1) 院所之無線網卡號碼:當連線方式為「05.無線網路」,則此欄位

開放且必須輸入,否則隱藏。

- (2) 線路資料:連線方式為「04.撥接 05.無線網路 06.衛生署網路」, 則無此資料。
- (3) ATU-R LAN Port IP(GateWay): 第1組固定為10第2組固定為240 至252。
- (4) NetMask LAN Port IP: 前3組固定為255,最後1組若有值,則必須為0至255。
- (5) 院所之 IP 範圍:第1 組固定為 10, 起迄前3 組要相同;當 NetMask 最後1 組有資料,則必須「(256 NetMask 最後1 組)>= IP 最後1 組(迄 起)」,否則不用判斷。
- (6) 連線方式為「04.撥接」則無 IP 。
- (7) 連線方式為「05.無線網路」,則 IP 起迄相同,第2組固定為252,
   第3組需>=128。
- (8) 連線方式為「06.衛生署網路」,則第1組固定為203第2組固定為65。
- (三) 欲維護連線資料時

連線資料維護

|   | 連線方式    | 傳輸速率      | 開道器IP          | 子網路這罩         | IP起始位置         | IP結束位置         | 黒緑網<br>卡號碼 |
|---|---------|-----------|----------------|---------------|----------------|----------------|------------|
| 0 | 01:ADSL | 01:1M/64K | 10.232.10.10   | 255.255.255.3 | 10.231.10.10   | 10.231.10.11   |            |
| 0 | 01:ADSL | 01:1M/64K | 10.241.115.111 | 255.255.255.  | 10.241.115.10  | 10.241.115.20  |            |
| 0 | 04:撥接   |           |                |               |                |                |            |
| 0 | 05:無線網路 |           |                |               | 10.252.128.111 | 10.252.128.112 | 0227065869 |
| 0 | 05:無線網路 |           |                |               | 10.252.250.1   | 10.252.250.1   | 0227065869 |

如上的畫面先選擇需要維護之連線資料,按資料維護...,出現如下畫面,輸入資料後,按更正或刪除後,將連線資料更新至資料庫。

| 🗨 連線資料維    | 誰<br>No.                                                               |
|------------|------------------------------------------------------------------------|
| 線路資料『若有疑慮, | 請洽詢中華電信Hi-Link機房電話(02)23443118 』                                       |
| 連線方式       | ADSL V 傳輸速率 11//64K V                                                  |
| 無線網卡號碼     |                                                                        |
| 開道器IP      | 10 .232 .10 .10                                                        |
| 子網路這罩      | 255 .255 .3                                                            |
| IP起始範圍     | 10     .231     .10     .10     IP結束範圍     10     .231     .10     .11 |
|            | 新增 清除 更正 删除 回上一畫面                                                      |

- (1) 更正:將該筆連線資料更正,按更正鍵,更正資料庫。
- (2) 刪除:按刪除鍵,將該筆連線資料刪除。
- 2. 可按回上一畫面查詢所需要之特約機構連線資料。

3. 欲清除已輸入資料時,請按清除,會將畫面全部欄位內容清為空白。(四) 欲複製連線資料時

🔍 連線資料維護

|   | 連線方式    | 傳輸速率      | 開道器IP          | 子網路這罩         | IP起始位置         | IP結束位置         | 無線網<br>卡號碼 |
|---|---------|-----------|----------------|---------------|----------------|----------------|------------|
| 0 | 01:ADSL | 01:1M/64K | 10.232.10.10   | 255.255.255.3 | 10.231.10.10   | 10.231.10.11   |            |
| 0 | 01:ADSL | 01:1M/64K | 10.241.115.111 | 255.255.255.  | 10.241.115.10  | 10.241.115.20  |            |
| 0 | 04:搬搬   |           |                |               |                |                |            |
| 0 | 05:無線網路 |           |                |               | 10.252.128.111 | 10.252.128.112 | 0227065869 |
| 0 | 05:無線網路 |           |                |               | 10.252.250.1   | 10.252.250.1   | 0227065869 |
|   |         |           | 新増             | 資料維護          | 資料複製           |                |            |

如上的畫面先選擇需要維護之連線資料,按資料複製.., 出現如下畫面,輸入資料後,按新增後,將連線資料寫入資料庫。

# 連線資料維護 建線方式 ADSL 傳輸速率 1M/64K (M/64K) 無線網卡號碼 「 「 (M/64K) (M/64K) (M/64K) (M/64K) 開道器IP 10 .232 .10 .1 .1 .1 .1 .1 .1 .1 .1 .1 .1 .1 .1 .1 .1 .1 .1 .1 .1 .1 .1 .1 .1 .1 .1 .1 .1 .1 .1 .1 .1 .1 .1 .1 .1 .1 .1 .1 .1 .1 .1 .1 .1 .1 .1 .1 .1 .1 .1 .1 .1 .1 .1 .1 .1 .1 .1 .1 .1 .1 .1 .1 .1 .1 .1 .1 .10 .1 .1 .1 .1 .1 .1 .1 .1 .1 .1 .1 .1 .1 .1 .1 .1 .1 .1 .1 .1 .1 .1 .1 .

2. 可按回上一畫面查詢所需要之特約機構連線資料。

3. 欲清除已輸入資料時,請按清除,會將畫面全部欄位內容清為空白。

三、看診資料及掛號費維護

(一) 點選此作業畫面如下。

| ▼ 看診1  | 資料人                                   | <b>友</b> 掛號費約 | <b>隹護</b>   |              |         |               |      |       |          |           |          |      |     |        |          |    |             |       |              |              |          |
|--------|---------------------------------------|---------------|-------------|--------------|---------|---------------|------|-------|----------|-----------|----------|------|-----|--------|----------|----|-------------|-------|--------------|--------------|----------|
| *看診    | 年度                                    | 107 🗸         | (每年12月開放    | 「下個年度維護)     |         |               | F    | 次登销   | 阳期       | 8         |          | 上次   | 貅   | 代號     |          |    | =           | 上午度磬♀ | 海杏甸          |              | 会年度登线查询  |
|        |                                       |               |             |              |         |               | 107  | /10/1 | 1        |           | I        | B123 | 456 |        |          |    | 2           | (牛皮豆) |              |              | 7 午度豆球트詞 |
| 門診掛    | 號書                                    |               |             |              |         |               |      |       | 急調       | 影供念       | 書        |      |     |        | -        |    | 1           |       |              |              |          |
|        | 備註                                    |               |             |              |         |               |      |       |          | 1         |          |      |     |        |          |    | _           |       |              |              |          |
|        |                                       |               |             |              |         |               |      |       |          | 1         |          |      |     |        |          |    |             |       |              |              |          |
| 固定看診時段 | · · · · · · · · · · · · · · · · · · · |               |             |              |         |               |      |       |          |           |          |      |     |        |          |    |             |       |              |              |          |
|        |                                       |               |             |              |         |               | 星    | 期     | _        | =         | Ξ        | 四    | Б   | 六      | B        | 星  | UA          | 彩印    | *            | в            |          |
| *看診記日  | 107                                   | /10/12        |             | 3 <b>D</b> ) |         |               | F    | 午     |          | ✓         |          | ✓    |     |        |          | 時  | 段           | 11771 | ~            | н            |          |
|        |                                       | 10/12         |             | 111/         |         |               | Т    | 午     | <b>~</b> |           | <b>V</b> |      |     |        |          | 急調 | <b>&gt;</b> |       |              |              |          |
|        |                                       |               |             |              |         |               | 867  | E I   |          |           | -        |      | -   |        | _        |    |             |       | ~            | ~            |          |
|        |                                       |               |             |              |         |               | H/TC |       |          |           |          |      |     |        |          | I  |             | 內科    | <b>~</b>     |              |          |
| 看診迄日   | 107/                                  | 12/31         | <br>(民國年月日) |              |         |               |      |       |          |           |          |      |     |        |          | L, | +           | 兒科    |              | $\checkmark$ |          |
|        |                                       |               |             |              |         |               |      |       |          |           |          |      |     |        |          |    | 1           | 耳鼻喉科  | $\checkmark$ |              |          |
|        |                                       |               |             |              |         |               |      |       |          |           |          |      |     |        |          |    |             |       | $\checkmark$ | $\checkmark$ |          |
|        |                                       |               |             |              |         |               |      |       |          |           |          |      |     |        |          | Τ2 | ъ           | 內科    |              | $\checkmark$ |          |
|        |                                       |               |             |              |         |               |      |       |          |           |          |      |     |        |          |    | •           | 兒科    | $\checkmark$ |              |          |
|        |                                       |               |             |              |         |               |      |       |          |           |          |      |     |        |          |    | 1           | 耳鼻喉科  |              | $\checkmark$ |          |
| 摘証:    | 「如何                                   | 有提供急診原        | 服務者,請於備試    | 主欄位說明, 俾民眾就  | 醫參考。    | •             |      |       |          |           |          |      |     |        |          |    |             |       | $\checkmark$ | $\checkmark$ |          |
|        |                                       |               |             |              |         |               |      |       |          |           |          |      |     |        |          | 晩  | F           | 內科    | $\checkmark$ |              |          |
|        |                                       |               |             |              |         |               |      |       |          |           |          |      |     |        |          |    | -           | 兒科    |              | $\checkmark$ |          |
|        |                                       |               |             |              |         |               |      |       |          |           |          |      |     |        |          |    | 1           | 耳鼻喉科  | ✓            |              |          |
|        |                                       |               |             | 院所           | 自訂休     | 診日期           | 富日   | 期被點   | 選成       | 黑色,       | 表示       | 該日   | 為特化 | 村∘     |          | _  |             |       |              |              |          |
|        |                                       |               |             |              | <上月     |               |      |       |          | 今天        |          |      |     |        | 下戶       | >  |             |       |              |              |          |
|        |                                       |               |             |              |         | 十月            | ▶2   | 018 💊 | -        |           |          | +    | 一月: | 2018   |          |    |             |       |              |              |          |
|        |                                       |               |             |              | -       | ΞΞ            | 四    | 五才    | × 1      |           | -        | =    | 四   | 五<br>2 | 六  <br>2 |    |             |       |              |              |          |
|        |                                       |               |             |              | 1       | Z 3           | 4    | 5 (   | 0        | /<br>// 5 | 6        | 7    | 8   | 2      | 10 1     | 11 |             |       |              |              |          |
|        |                                       |               |             |              | °<br>15 | 5 10<br>16 17 | 18   | 19 2  | 20 2     | 1 12      | 2 13     | 3 14 | 15  | 16     | 17 1     | 18 |             |       |              |              |          |
|        |                                       |               |             |              | 22 3    | 23 24         | 25   | 26 2  | 27 2     | 19        | 9 20     | 21   | 22  | 23     | 24 2     | 25 |             |       |              |              |          |
|        |                                       |               |             |              | 29 3    | 30 31         |      |       |          | 26        | 5 27     | 7 28 | 29  | 30     |          |    |             |       |              |              |          |
|        |                                       |               |             |              |         |               |      |       |          |           |          |      |     |        |          |    |             |       |              |              |          |

\*上圖紅框處六日看診科別區塊僅於地區醫院顯示

長假期看診時段:104年農曆春節(若當天有提供「急診」請勾選;「當天、當時段、提供之門診診療科別」亦請勾選)

| 日期<br>時段 | 科別 | 02/18 | 02/19 | 02/20 | 02/21 | 02/22 | 02/23 |
|----------|----|-------|-------|-------|-------|-------|-------|
| 急診       |    |       |       |       |       |       |       |
| 上午       |    |       |       |       |       |       |       |
| 下午       |    |       |       |       |       |       |       |
| 晚上       |    |       |       |       |       |       |       |
| 備註       |    |       |       |       |       |       |       |
|          |    |       |       |       |       | 儲     | 存     |

\*長假期開始前才會顯示上圖之區塊

(二) 地區醫院週六、日門診開診情形及開診科別維護說明

看診資料

| 501200000 臺北虎樹珍                            |           |          |          |          |          |          |   |          |          |                                          |  |
|--------------------------------------------|-----------|----------|----------|----------|----------|----------|---|----------|----------|------------------------------------------|--|
| *看診年度 107 ✔ (每年12月開放下個年度維護) 上次登錄日期 上次登錄者代號 |           |          |          |          |          |          |   |          |          |                                          |  |
|                                            | 107/10/11 |          | B12      | 3456     |          |          |   | 年度登      | 绿鱼詞      | 今年度登録宣詞                                  |  |
| 門診掛號費                                      | 急調        | ≧提供      | 2        |          |          |          |   |          |          |                                          |  |
| 備註                                         |           |          |          |          |          |          |   |          |          |                                          |  |
| 固定看診時段 週六日開診科別                             |           |          |          |          |          |          |   |          |          |                                          |  |
| *看診<br>107/10/12<br>誕日                     | 星期        | _        | Ξ        | Ξ        | 四        | 五        | 六 | B        | 星期<br>時段 | 科別 六 日                                   |  |
| 看診迄                                        | 上<br>午    |          | ✓        |          | <b>~</b> |          | ✓ | <b>V</b> | 急診       |                                          |  |
| 日 (民國年月日)                                  | 下<br>午    | <b>V</b> |          | <b>V</b> |          | <b>V</b> |   |          | 上午       | 內科     ✔       兒科     □       耳鼻喉科     ✔ |  |
| 備註:                                        | 晚         |          | <b>~</b> |          | ✓        |          |   |          | 下午       |                                          |  |
| ,如有提供志診旅務者,請於備駐欄位説明,俾氏忒就醟爹者                |           |          |          |          |          |          |   |          | 晚上       |                                          |  |

- 於 VPN 固定看診時段頁面,登錄及維護週六、日開診情形及開診科別。
   若於固定看診時段勾選週六、日開診,請於「週六日開診科別」欄位點選UM,展開所有診療科別,並依看診時段勾選各時段開診科別。
- 3. 登錄及維護完成後,請至頁面下方點選儲存鍵,儲存成功時將顯示「資料已儲存」,及更新頁面右上方的「上次登錄日期」與「上次登錄者代號」。

- (三) 看診資料及掛號費資料維護
  - 操作說明:登錄看診年度、門診掛號費...等欄位(標註紅色\*者必填), 輸入完畢後按儲存鍵,成功時顯示訊息「資料已儲存!」,並更新畫面 最上方的「上次登錄日期與代號」。
  - 2. 欄位說明:
    - (1) 看診年度預設今年,12月時可選擇次一年度。
    - (2) 年度登錄查詢鍵,呈現每月最後一筆異動紀錄,供自行檢視登錄 情形。
    - (3) 掛號費資料得視需要自行輸入,相關資訊不會連結至全球資訊網 呈現。
    - (4) 備註不可超過80個字。
    - (5)固定看診時段:看診起日範圍限制當月起至次月底,如有提供急診服務,請於固定看診時段備註欄位說明,供民眾就醫參考。
    - (6) 自訂休診日期:可維護登錄當月起至當年底。
    - (7) 長假期看診時段:長假期開始前45天(健保署視需要調整天數), 呈現維護畫面,長假期結束後消失。
    - (8) 診療科別:點選到可展開所有診療科別。

四、 藥服費合理量參數維護

(一) 點選此作業畫面如下。

系統會依登入的醫事機構代碼,顯示各月之藥服費合理量資料。

|                                                                                                    |                                                                                                    |                                                                           |                                                                                                    | 網站地圖                                                         | 臺北虛擬診 甄小麗 您好 登出              | 4  |
|----------------------------------------------------------------------------------------------------|----------------------------------------------------------------------------------------------------|---------------------------------------------------------------------------|----------------------------------------------------------------------------------------------------|--------------------------------------------------------------|------------------------------|----|
| <b>我的</b> 首頁                                                                                                    |                                                                                                    |                                                                           |                                                                                                    |                                                              |                              |    |
|                                                                                                    |                                                                                                    |                                                                           |                                                                                                    |                                                              |                              |    |
| 見行作業區 🕓 🔗 😡                                                                                                    | 🔍 🗬 緊院薬事版                                                                                                    | <b>務費合理量參</b> 實                                                           | 如維護                                                                                                    |                                                              |                              |    |
| 線資料                                                                                                    |                                                                                                    | MACHINE X                                                                 | DAT IN HISC                                                                                                    |                                                              |                              |    |
| 診資料及掛號費維護                                                                                                    | 醫事機構代碼                                                                                                    | 3501200000                                                                |                                                                                                    | 醫爭機構簡稱                                                       | 臺北虛擬診                        |    |
| 訊資料維護(含扣繳憑單維護)                                                                                                    | *統計年月                                                                                                    |                                                                           | (YYYMM,如民                                                                                                    | 國101年1月諸鍵入1010                                               | 1)                           |    |
| 服費合理量參數維護                                                                                                    | *線人数                                                                                                    |                                                                           |                                                                                                    | *穆丁作人日数                                                      |                              |    |
|                                                                                                    |                                                                                                    |                                                                           |                                                                                                    |                                                              |                              |    |
|                                                                                                    |                                                                                                    |                                                                           | 新増 更正                                                                                                    |                                                              |                              |    |
|                                                                                                    | 統計年月                                                                                                    | 總人妻                                                                       | ty and the second second second second second second second second second second second second second second se | 江作人日數                                                        | 平均工作天數                       |    |
|                                                                                                    | 10306                                                                                                    | 5                                                                         | 105                                                                                                    |                                                              | 21                           |    |
|                                                                                                    | 10305                                                                                                    | 1                                                                         | 20                                                                                                    |                                                              | 20                           |    |
|                                                                                                    | 10304                                                                                                    | 4                                                                         | 80                                                                                                    |                                                              | 20                           |    |
|                                                                                                    |                                                                                                    |                                                                           |                                                                                                    |                                                              |                              |    |
|                                                                                                    |                                                                                                    |                                                                           |                                                                                                    | 생고는 나니 더                                                     |                              | 11 |
|                                                                                                    |                                                                                                    |                                                                           |                                                                                                    | 網站地圖                                                         | 市立聯合 甄曉莉 您好 登                | ŧ  |
| ▶ 我的首頁 > 醫務行政 > 藥服費                                                                                                    | 合理量參數維護                                                                                                    |                                                                           |                                                                                                    | 網站地圖                                                         | 市立聯合 甄曉莉 您好 登日               | ±  |
| 我的首頁 > 醫務行政 > 藥服費                                                                                                    | 合理量參數維護                                                                                                    |                                                                           |                                                                                                    | 網站地圖                                                         | 市立聯合 甄曉莉 您好 登日               | ±  |
| 我的首頁 > 醫務行政 > 藥服費                                                                                                    | 合理量參數維護                                                                                                    | <u> </u>                                                                  | 55                                                                                                    | 網站地圖                                                         | 市立聯合 甄曉莉 您好 登日               | ±  |
| ▶ 我的首頁 > 醫務行政 > 藥服費       現行作業區     ●       ●     ●                                                                                                    | 合理量參數雜護                                                                                                    | 務費合理量參集                                                                   | 敗維護                                                                                                    | 網站地圖                                                         | 市立聯合 甄曉莉 您好 登日               | Щ  |
| ▶ 我的首頁 > 醫務行政 > 藥服費<br>現行作業區 ② ② ⑨<br>線資料<br>診資料及掛號費維護                                                                                                    | 合理量參數維護 管院藥事版                                                                                                    | 務費合理量參集<br>0101090517                                                     | 。<br>数維護                                                                                                    | 網站地圖<br>堅事機橫筒有                                               | 市立聯合 甄曉莉 您好 登録               | ±  |
| ▶ 我的首頁 > 醫務行政 > 藥服費       現行作業區     ●       現行作業區     ●       頭資料       診資料及掛號費維護       顧済資料維護(含扣繳憑單維護)                                                                                 | 合理量參數維護                                                                                                    | 務費合理量參繫<br>0101090517<br>▼                                                | <b>数椎護</b><br>確定                                                                                                | 網站地圖<br>緊事機橫筒稱                                               | 市立聯合 甄曉莉 您好 登日<br>市立聯合       | ±  |
| <ul> <li>我的首頁 &gt; 醫務行政 &gt; 藥服費</li> <li>現行作業區 ② ② ④</li> <li>E線資料</li> <li>該資料及掛號費維護</li> <li> <!--</td--><td>合理量參數維護    ●理量參數維護   ● 醫院藥事服     &lt; 醫療構代碼</td>   *院區   **院區</li></ul> | 合理量參數維護    ●理量參數維護   ● 醫院藥事服     < 醫療構代碼                                                                                                    | 務費合理量參數<br>0101090517                                                     | 数維護                                                                                                    | 網站地圖<br>醫事機橫首稱                                               | 市立聯合 甄曉莉 您好 登日               | ±  |
| ▶ 我的首頁 > 醫務行政 > 藥服費<br>現行作業區 ② ② ④<br>「「「「業」」 ③ ② ④<br>「「「業」」 ③ ② ④<br>「「」」<br>「「」」<br>「」」<br>「」」<br>「」」<br>「」」<br>「」」                                                                  | 合理量參數維護<br>● 醫院藥事服<br>■<br>●<br>■<br>■<br>■<br>■<br>■<br>■<br>■<br>●<br>■<br>■<br>●<br>■<br>●<br>■<br>●<br>■<br>●<br>■<br>●<br>■<br>●<br>■<br>●<br>■<br>●<br>■<br>●<br>■<br>●<br>■<br>●<br>■<br>●<br>■<br>●<br>■<br>●<br>■<br>●<br>■<br>●<br>■<br>●<br>■<br>●<br>■<br>●<br>●<br>●<br>●<br>●<br>●<br>●<br>●<br>●<br>● | 務費合理量參集<br>0101090517<br>✓<br>←愛院區<br>中與院區                                | 收維護<br>確定<br>(YYYMM,如民                                                                                          | 網站地圖<br><b>緊事機橫筒蔡</b><br>國101年1月請鍵入1010                      | 市立聯合 甄曉莉 您好 登日<br>市立聯合       | ±  |
| ▶ 我的首頁 > 醫務行政 > 藥服費<br>現行作業區 ③ ② ④<br>目線資料<br>診資料及掛號費維護<br>輻訊資料維護(含扣繳憑單維護)<br>服費合理量參數維護                                                                                                 | 合理量參數維護                                                                                                    | 務費合理量参加<br>0101090517<br>(一愛院區<br>中與院區<br>忠孝院區<br>陽明院區                    | 数推護<br>確定<br>(YYYMM,如民                                                                                          | 網站地圖<br><b>醫事機橫筒鞘</b><br>國101年1月請鍵入1010<br><b>*線工作人日数</b>    | 市立聯合 甄曉莉 您好 登<br>市立聯合<br>1)  | ±  |
| <ul> <li>我的首頁 &gt; 醫務行政 &gt; 藥服費</li> <li>現行作業區 ② ② ④</li> <li>E線資料</li> <li></li></ul>                                                                                                 | 合理量參數維護<br><b>醫院藥事服</b><br><b>醫院藥事服</b><br><b>醫事機構代碼</b><br>*院區<br>*院區<br>*統計年月<br>*總人數                                                                                                    | 務費合理量參數<br>0101090517 ○ 101090517 ○ 1000000000000000000000000000000000000 | 数維護<br>確定<br>(YYYMM,如民<br>新増) 軍正                                                                                | 網站地圖<br><b>密事機橫首</b> 範<br>國101年1月請鍵入1010<br>*總工作人日数<br>酬除 這除 | 市立聯合 甄曉莉 您好 登日<br>市立聯合<br>1) | ±  |

- (二) 欲維護藥服費合理量參數維護時
  - 新增資料:輸入統計年月、總人數、總工作人日數必要欄位。(必要欄 位請參考畫面中之紅色\*標籤)後,按新增鍵,將資料寫入資料庫。
  - 2. 更正資料:可由明細清單中點選欲修改之統計年月,再將總人數、總工 作人日數等欲修改的欄位修正後,按更正鍵,將資料寫入資料庫。
     3. 欲清除已輸入資料時,請按清除,會將畫面全部欄位內容清為空白。

4. 離開:按「我的首頁」,即可結束本作業製作業清單。

5. 補充說明如下:

- 院區:含有院區之醫院(例如:臺北市立聯合醫院、耕莘醫院), 必須擇一輸入後按確定鍵,其餘醫院無此選項。
- (2) 明細清單:自動帶出,並依統計年月由大至小,但臺北市立聯合醫院等含有院區之醫院,須先選擇院區後按確定鍵,才會自動帶出。
- (3) 該月統計資料必須於次月 5 日前維護(健保署視需要調整維護期間),遇週六、日則自動延至週一,逾期不可再維護。
- (4) 輸入總人數、總工作人日數,按新增鍵或更正鍵後,系統會自動 換算平均工作天數,若平均工作天數大於該月實際天數,則會出錯 誤訊息,系統將不予登錄。
- (5) 若醫院未於規定期限內登錄,103年5~9月為緩衝期,將以每月第 1天之藥師人數及每月23天計算其藥事服務費合理量;103年10 月起,未登錄之院所該月藥師總工作天數以0計。

五、 線上續約作業【需以機構負責人醫事人員卡登入】

(一) 點選此作業畫面如下。

系統會依登入的醫事機構代碼,顯示線上續約作業(步驟1)。

 當點選本作業時,且該機構不在續約名單內,則會顯示『貴機構不在該 次電子化續約名單,若需簽訂合約,本署將另行通知。』等字樣。

| ✤ 我的首頁 > 醫務行政 > 線上續約作業 |                               |
|------------------------|-------------------------------|
| 現行作業區、一個日本             | ▶ 醫事機構線上續約作業                  |
| 連線资料                   | 臺北虛擬診醫事機構負責人 <b>頸小麗</b> 您好:   |
| 看診資料及掛號書維護             | 貴機構不在該次電子化績約名單,若需簽訂合約,本署將另行通知 |
| 線上續約作業                 |                               |
| 通訊資料維護(含扣繳憑單維護)        |                               |
| 藥服费合理里參數維護             |                               |

2. 當首次點選本作業時,且該機構在續約名單內,則會顯示『健保合約期間即將屆滿時,貴機構健保合約期間即將屆滿,為免影響貴機構之醫療費用撥付,請務必完成續約手續』等字樣,同時提醒『為節省您的寶貴時間,您可以選擇線上續約,其合約效力與現場續約相同』,若您同意執行線上續約作業,請點選下方【線上續約】鈕,並請於 000 年 00 月00 日前務必完成線上續約。

|                      | 網站地區                                                            | 臺北虛擬診 甄小麗 您好 登出 |
|----------------------|-----------------------------------------------------------------|-----------------|
| ➡ 我的首頁 > 醫務行政 > 線上續約 | 作業                                                              |                 |
| 現行作業區 🏼 🤣 🤣          | ● 醫事機構線上續約作業(步驟1)                                               |                 |
| 連線資料                 | 臺北虛擬診 醫事機構負責人 <b>頸小臟</b> 您好:                                    |                 |
| 看診資料及掛號畫維護           | 貴機構健保合約期間即將屆滿,為免影響貴機構之醫療费用撥付,請務必完成續約手續。                         |                 |
| 線上續約作業               | 為節省您的廣貴時間,您可以選擇線上讀約,其合約效力與現場讀約相同。                               |                 |
|                      | 若您同意執行線上續約作業,請點選下方 <b>線上續約</b> 鈕;請於 <b>105年05月11日</b> 前務必完成線上續約 |                 |
| 連訛資料維護(含扣激憑単維護)      |                                                                 |                 |
| 藥服費合理量參數維護           | 者這次合約欲變更印鑑或欲親自到著辦理續約,請點選 現場讀約 鈕;                                |                 |
|                      | 線上讀約 現場就賣約                                                      |                 |
|                      |                                                                 |                 |

當在本次線上續約過程中,已執行過部分步驟,則點選本線上續約作業時,請參考後面補充說明。

- (二) 欲辦理現場續約作業時:醫事機構線上續約(步驟1)
  - 點選【現場續約】鈕,會先顯示『確定現場續約?』之提醒訊息,若確 認要現場續約,則按【確認】鈕,否則按【取消】鈕。

| ● 醫事機構線上 | 線上續約作業(步驟1)                                     |  |  |  |  |  |  |  |
|----------|-------------------------------------------------|--|--|--|--|--|--|--|
|          | 臺北虛擬診醫事機構負責人 <b>頸小巖</b> 您好:                     |  |  |  |  |  |  |  |
|          | 貴機構健保合約期間即將屆滿,為免影響貴機構之醫療费用撥付,請務必完成續約手續。         |  |  |  |  |  |  |  |
|          | 為節省您的寶貴時間,您可以選擇線上讀約,其合約效力與現場讀約相同。               |  |  |  |  |  |  |  |
|          | 若您同意執行線上續約作業,請點選下方 線上續約 鈕;請於105年05月11日前務必完成線上續約 |  |  |  |  |  |  |  |
|          | 若這次合約欲變更印鑑或欲親自到署辦理續約,請點選 現場續約 鈕;                |  |  |  |  |  |  |  |
|          | 網頁訊息 線上讀約 現場讀約                                  |  |  |  |  |  |  |  |
|          | 確定現場預約?                                         |  |  |  |  |  |  |  |
|          | 確定取消                                            |  |  |  |  |  |  |  |
|          |                                                 |  |  |  |  |  |  |  |

警事機構線上續約作業
 查北虛擬診 醫事機構負責人 致小麗 您好:
 選擇現場續約,請親自至本署辦理續約手續,將另函通知辦理

| 網頁訊息      |  |
|-----------|--|
| 感謝您申請現場續約 |  |
| 確定        |  |
|           |  |

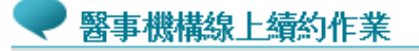

**臺北虛擬診 醫事機構負責人 甄小麗**您好:

貴機構已申請現場續約,不在線上續約名單內

- (三) 欲辦理線上續約作業時:醫事機構線上續約(步驟2)
  - 點選【線上續約】鈕,會先顯示『貴機構本次簽訂合約是本署於 000 年 00 月 00 日 發布公告修正「全民健康保險特約醫事服務機構合約等 訊息」,為確保合約有效性,請先點閱下方合約書與印鑑檔,確實核對 貴機構印鑑卡、基本資料、負責人基本資料及合約起迄日期』之提醒訊 息;再顯示『本印鑑卡係貴機構目前使用之機構章及負責人印章,選擇 繼續使用該組印鑑,則嗣後與本保險相關業務往來,請使用該組印鑑。 選擇變更印鑑,請親自至本署辦理續約手續』之提醒訊息。

### ₹ 醫事機構線上續約作業(步驟2)

1.請點擊 合約書與印鑑(預覽檔) 📩 下載預覽合約

| 2.請確認以下資料 |                                                                                |
|-----------|--------------------------------------------------------------------------------|
| 〇不變更 〇變更  | —、印艷卡                                                                          |
| ○正確  ○不正確 | 二、醫事機構基本資料<br>醫事機構代碼: 3501200000<br>醫事機構名稱:臺北虛擬診所<br>機構地址:台北市中正區許昌街17號8樓 醫務管理科 |
|           | <ul> <li>三、負責人基本資料</li> <li>負責人身分證號: T221100000</li> <li>負責人姓名:張美玲</li> </ul>  |
|           | 四、本次合約有效期間<br>自 84年03月01日 起至 999年12月31日止                                       |
| 請逐項確認,≦   | 全部正確按確認 鍵,若資料有誤,按 资料有問題 鍵,並請洽承辦人處理。<br>確認 資料有問題                                |

- 2. 合約書內容確認:
  - (1) 合約書與印鑑(預覽檔):如果無法瀏覽合約與印鑑(預覽檔),則請 至 adobe 官網下載 Adobe Acrobat Reader,其官網網址如下

https://acrobat.adobe.com/tw/zh-Hant/acrobat/pdf-reader.html

- (2)請依據合約書與印鑑(預覽)檔內容,逐項確認印鑑卡、醫事機構基本資料(代碼、名稱、地址)、負責人基本資料(身分證號、姓名),全部正確則按【確認】鈕,若資料有誤,按【資料有問題】鈕,並請 洽承辦人處理。
- (3) 線上續約:逐項確認,全部正確則請按【確認】鈕,當按完【確認】 鈕後,則進入『醫事機構線上續約(步驟3)』書面,繼續作業。
- (4) 基本資料錯誤:逐項確認,若發現資料有誤,則請按【資料有問題】鈕,並請洽承辦人處理。

● 醫事機構線上續約作業

**臺北虛擬診**醫事機構負責人**頸小麗**您好: 一 貴機構基本資料尚未更正完畢,請洽承辦人

| 網頁 | 訊息 |                                                  |   |
|----|----|--------------------------------------------------|---|
|    | ▲  | 請逕洽行政人員張小姐(02-23486742)確認,俟資料更正後再重新進行<br>線上續約作業。 | L |
|    |    | 確定                                               |   |

(5) 變更印鑑卡:當選擇變更印鑑卡,並按上【確認】鈕後,先出現『請 確定要變更印鑑?』之提醒訊息,若確認要變更印鑑,則按【確認】 鈕,否則按【取消】鈕。當按【確認】鈕,則顯示『選擇變更印鑑, 請親自至本署辦理續約手續,將另函通知辦理』之訊息。當按【取 消】鈕後則重新回到資料確認畫面。

| 2.請確認以下資料  |                                                         |
|------------|---------------------------------------------------------|
|            | —、印鑑卡                                                   |
| ●正確  ○不正確  | 二、醫事機構基本; 網頁訊息<br>醫事機構代碼<br>醫事機構名稱<br>機構地址:台; 詩確定要變更印鑑? |
| ●正確   ○不正確 | 三、負責人基本资<br>自責人身分證<br>自責人姓名:                            |
|            | 四、本次合約有效期間<br>自 84年03月01日 起至 999年12月31日 止               |
| 請逐項確認,自    | 全部正確按確認鍵,若資料有誤,按資料有問題鍵,並請洽承辦人處理。<br>確認 資料有問題            |

## 2.請確認以下資料

| 〇不變更 | ●變更      | —、印鑑卡                                                                |
|------|----------|----------------------------------------------------------------------|
| ●正確  | 網頁訊息     |                                                                      |
|      | <u> </u> | 翡挥變更印鑑,請親自至本署辦理續約手續,將另函通知辦理。<br>———————————————————————————————————— |
| ◉正確  |          | 確定                                                                   |
|      |          | 四、本次合約有效期間<br>自 84年03月01日 起至 999年12月31日 止                            |
|      | 請逐項確認,当  | 全部正確按確認鍵,若資料有誤,按資料有問題鍵,並請洽承辦人處理。<br>確認 資料有問題                         |

| 🗨 醫事機構線上續約作業 |                        |
|--------------|------------------------|
| 臺北虛擬論        |                        |
| 選擇現場網        | 約,請親自至本署辦理續約手續,將另函通知辦理 |
|              | 網頁訊息                   |

- (四) 欲辦理線上續約作業時:醫事機構線上續約(步驟3)
  - 當檢查資料全部正確並按【確認】鈕,進入本步驟,同時顯示『您已完成基本資料核對,本份合約於 000 年 00 月 00 日 00 時 00 分 00 秒, 依據負責人 0 0 0 之醫事人員卡,於衛生福利部中央健康保險署健保 資訊網服務系統(VPN)簽訂完成。』之訊息,並請點選【合約書產製】 鈕,當按【合約書產製】鈕後會出現『產製中』訊息。

醫事機構線上續約作業(步驟3)
 您已完成基本資料核對
 本份合約於 105年05月24日19時05分43秒,依據負責人甄小麗之醫事
 人員卡,
 於衛生福利部中央健康保險署健保資訊網服務系統(VPN)簽訂完成。

諸點選合約書產製鈕 合約書產製 合約書產製

| ● 醫事機構線上續約作業(步驟3) |                                                                                                    |
|-------------------|----------------------------------------------------------------------------------------------------|
|                   | 您已完成基本資料核對<br>本份合約於 105年05月24日19時05分43秒 ,依據負責人 甄小麗 之醫事<br>人員卡,<br>於衛生福利部中央健康保險署健保資訊網服務系統(VPN)簽訂完成。<br>請點選合約書產製鈕 |
|                   | 網頁訊息     ▲       企業     合約書産製       企業     産製中       確定     日                                                   |
| L                 |                                                                                                    |

- (五) 欲辦理線上續約作業時:醫事機構線上續約(步驟4)
  - 當檢查資料全部正確並按【確認】鈕,進入本步驟,同時顯示『您已完成基本資料核對,本份合約於 000 年 00 月 00 日 00 時 00 分 00 秒, 依據負責人 0 0 0 之醫事人員卡,於衛生福利部中央健康保險署健保 資訊網服務系統(VPN)簽訂完成。』之訊息,並請點選【合約書產製】 鈕,當按【合約書產製】鈕後會出現『產製中』訊息。

(六) 補充說明如下:

- 1. 若本次線上續約,已執行過部分步驟,則點選本線上續約作業會依前次:
  - (1) 現場續約:貴機構已申請現場續約,不在線上續約名單內。
  - (2) 變更印鑑卡: 貴機構已申請現場續約, 不在線上續約名單內。
  - (3) 資料不正確: 貴機構基本資料尚未更正完畢, 請洽承辦人。
  - (4) 資料正確:醫事機構線上續約作業(步驟3)。
  - (5) 合約產製:醫事機構線上續約作業(步驟4)。

參、 補充說明

一、本作業在健保資訊網服務網頁(VPN)操作。

二、 本作業特約醫事機構,只能維護自身機構資料。